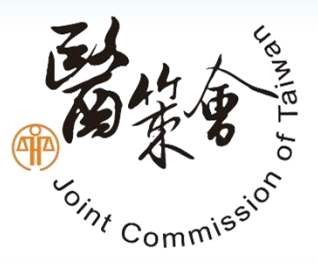

# 台灣病人安全通報系統 (TPR) 診所、衛生局網頁通報介面操作說明

## TPR工作小組

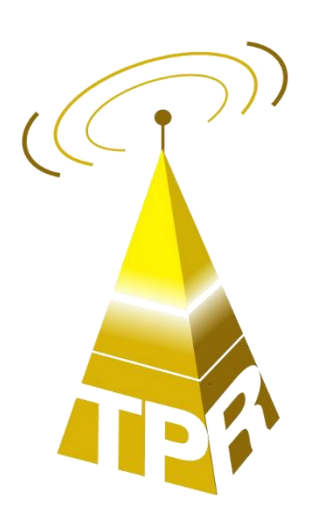

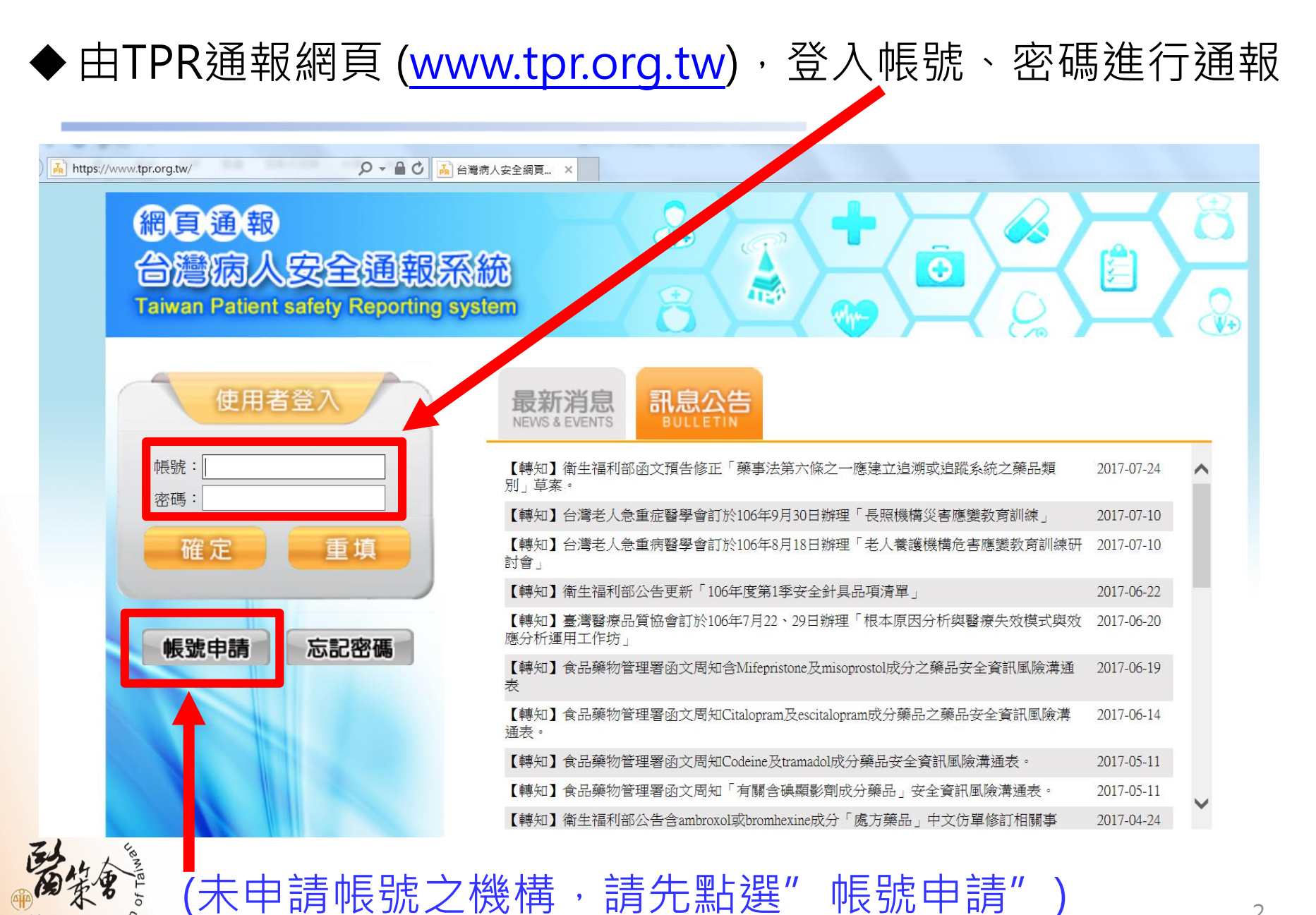

Commi

2

#### ◆ 如忘記密碼,點選"忘記密碼",輸入醫事機構 代碼和EMAIL,系統可自動進行密碼補發

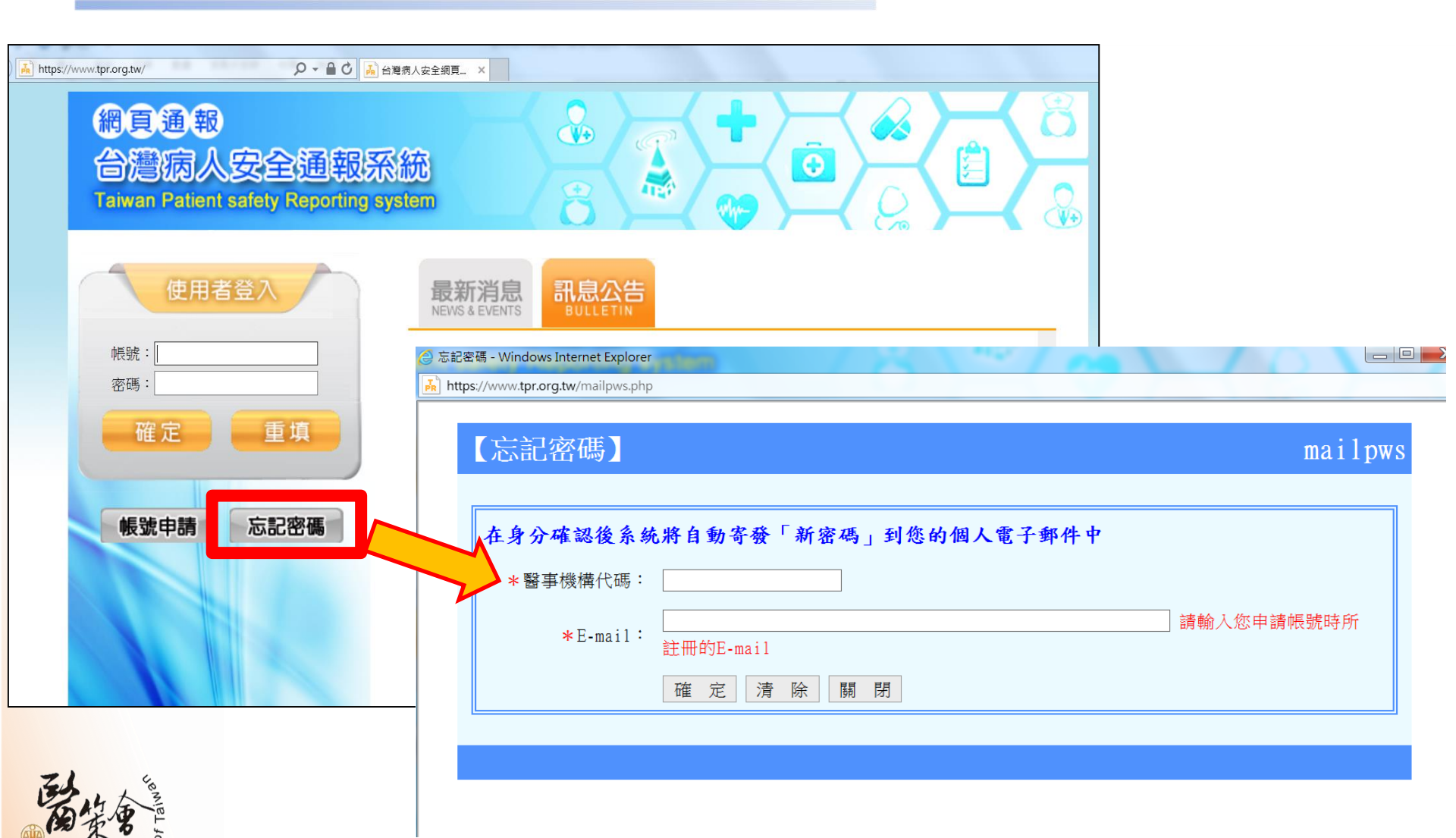

Comm

| ◆ 登入後<br>即可開                                                | 畫面如下,點選"線上通報",<br>始通報事件                                              |
|-------------------------------------------------------------|----------------------------------------------------------------------|
| 網頁通報<br>台灣病人安全<br>Taiwan Patient safety                     | 通報系統<br>Repriving system                                             |
| →線上通報                                                       | 【聯絡人資料維護】                                                            |
| <ul><li>▲ 通報事件查詢</li><li>▲ 線上統計</li></ul>                   | 帳     號:       輸入舊密碼:        輸入新密碼:        確認新密碼:                    |
| <ul> <li>通報程序說明</li> <li>● 予通報程序說明</li> <li>● 予約</li> </ul> | ────────────────────────────────────                                 |
| ₩ 機構參與證明 網站連結                                               | * 醫事機構地址:<br>* 所在縣市: 新竹市 V 東 區 V<br>* 郵遞區號: 0<br>* 機構層級: 診所 V        |
| · 通報Q&A<br>· · · · · · · · · · · · · · · · · · ·            | 機構申請TPR通報方式: 網頁通報<br>機構申請服務備忘錄: 無<br>機構資料最後異動日期: 2012/07/04 13:44:29 |
| Commission                                                  |                                                                      |

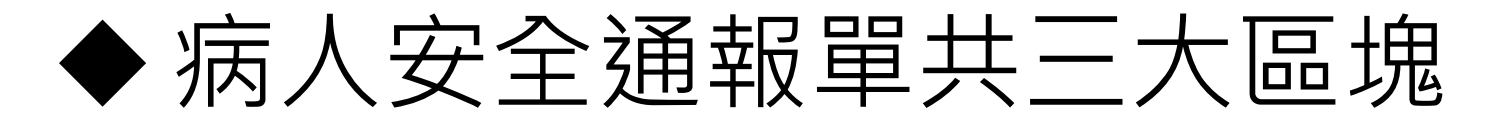

• 通報事件類別、通報事件內容、基本資料

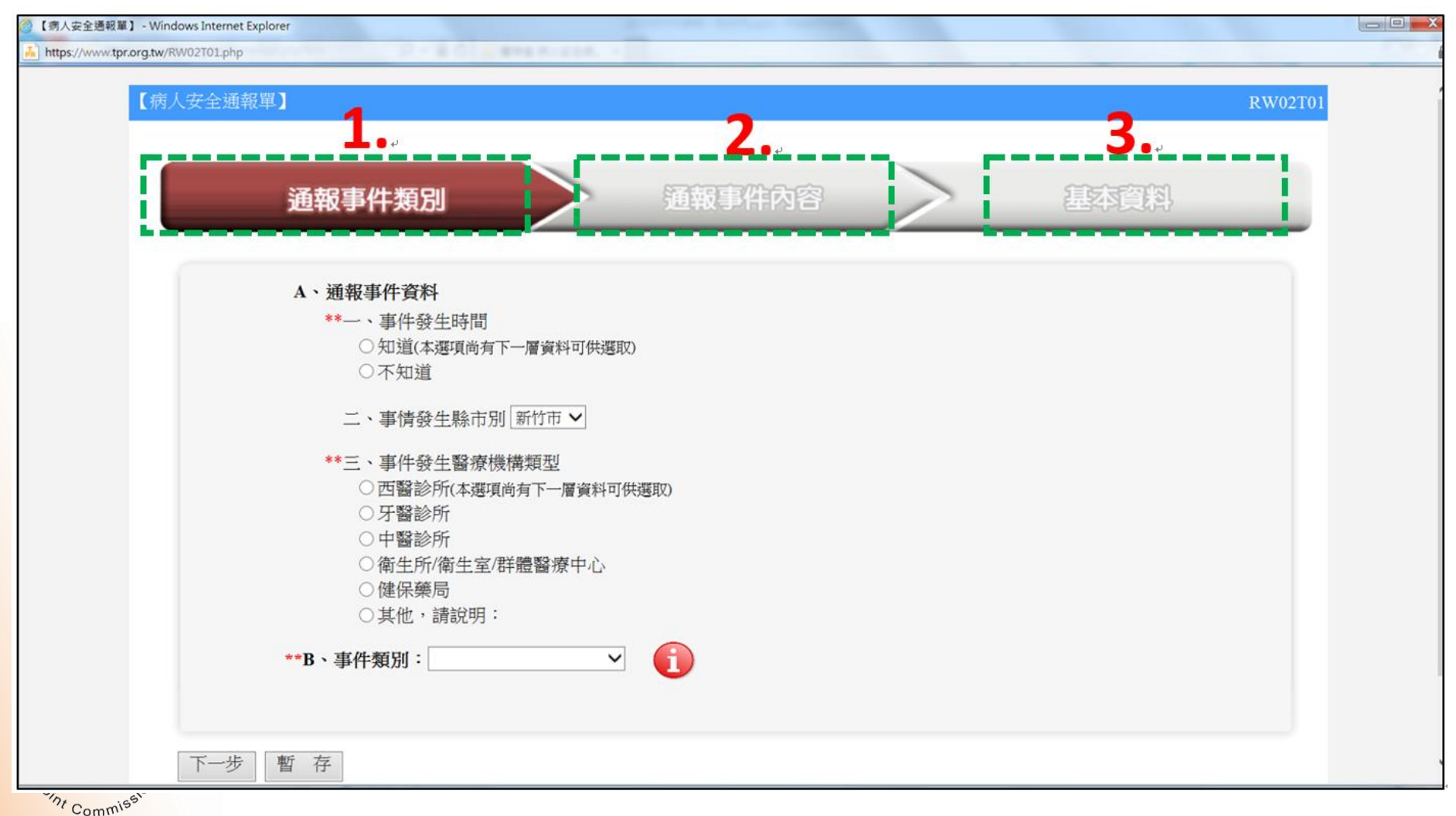

## ◆病人安全通報單-通報事件類別

| 【(第人会全選報】 - Windows Internet Explorer<br>Intps://www.tpsorg.tw/RW02101_php           通報事件類別         通報           人、通報事件資料         通報           人、通報事件資料         通報           人、通報事件資料         通報           、事件發生時間         知道(本遵項尚有下一層資料可供覆取)           一、事情發生時市別         所知道           二、事情發生時市別         新竹市 マ | RW02T01<br>事件內容 基本資料                                                                                                    | 依序填寫事件發生時間、縣<br>市別(系統已自動帶入其機構<br>所在縣市)、機構類型及選擇<br>單一事件類別(由13項事件分<br>類中選出)。 |
|----------------------------------------------------------------------------------------------------|----------------------------------------------------------------------------------------------------|----------------------------------------------------------------------------|
| **三、事件發生醫療機構類型<br>〇西醫診所(本導用)均有下一層資料可供導取)                                                                                                    | ②【病人安全通報單】 - Windows Internet Explorer           ▶ https://www.tpr.org.tw/RW02T01_php                                                                                                    | Branche Branche Annual                                                     |
| <ul> <li>□ 牙醫診所</li> <li>□ 中醫診所</li> <li>○ 衛生所/衛生室/詳體醫療中心</li> <li>○ 健保藥局</li> <li>○ 其他,請說明:</li> </ul>                                                                                                    | 通報事件類別                                                                                                    | 通報事件內容 基本資料                                                                |
| **B、事件類別: 🛛 🗸 🧃                                                                                                    | A、通報事件資料                                                                                                    |                                                                            |
|                                                                                                    | <ul> <li>**一、事件發生時間</li> <li>●知道(本選項尚有下一層資料可供</li> </ul>                                                                                                    | 護取                                                                         |
| 下一步 暫存                                                                                                    | 2017 ~月                                                                                                    | 31 		 日 10:01-12:00                                                        |
|                                                                                                    | ○不知道                                                                                                    |                                                                            |
|                                                                                                    | 二、事情發生縣市別 新竹市 🗸                                                                                                    |                                                                            |
|                                                                                                    | <ul> <li>**三、事件發生醫療機構類型</li> <li>○西醫診所(本選項尚有下一層資料</li> <li>○牙醫診所</li> </ul>                                                                                                    | 斗可(扶選取)                                                                    |
|                                                                                                    | ○ 中醫診所<br>○ 衛生所/衛生室/群體醫療中心                                                                                                    |                                                                            |
|                                                                                                    | ○ 健保樂<br>○ 其他,<br>勝倒事件<br>手術事件<br><b>**B、事件類別:</b><br>麻醉事件                                                                                                    | 6                                                                          |
| Zh                                                                                                    | 影斷治療與處置照護相關<br>輸血事件<br>管路事件<br>星室行長                                                                                                    |                                                                            |
| あまま。<br>Pool                                                                                                    | 日本<br>下一步<br>暫存<br>一<br>な<br>大意外<br>後<br>査<br>数<br>海理切片事件<br>不<br>万<br>野<br>体<br>公<br>共意外<br>後<br>査<br>数<br>帰<br>理<br>切片<br>事<br>件<br>公<br>共意外<br>後<br>査<br>敬<br>勝<br>弾<br>四<br>日<br>事<br>件<br>公<br>共意外<br>後<br>査<br>敬<br>所<br>一<br>数<br>一<br>数<br>一<br>一<br>の<br>十<br>の<br>大<br>意<br>外<br>し<br>数<br>合<br>世<br>動<br>一<br>の<br>日<br>事<br>件<br>一<br>公<br>共意外<br>一<br>後<br>古<br>徴<br>前<br>理切<br>月<br>事<br>件<br>不<br>一<br>和<br>一<br>、<br>和<br>一<br>の<br>日<br>事<br>件<br>不<br>一<br>報<br>古<br>一<br>の<br>日<br>事<br>件<br>不<br>一<br>新<br>一<br>の<br>日<br>事<br>件<br>不<br>月<br>単<br>い<br>期<br>学<br>し<br>駅<br>一<br>事<br>件<br>一<br>不<br>見<br>作<br>一<br>の<br>月<br>単<br>の<br>一<br>事<br>件<br>一<br>不<br>見<br>作<br>一<br>の<br>月<br>単<br>の<br>一<br>の<br>月<br>単<br>の<br>一<br>の<br>月<br>単<br>の<br>一<br>の<br>一<br>の<br>月<br>単<br>作<br>一<br>の<br>月<br>単<br>の<br>一<br>の<br>一<br>の<br>一<br>手<br>件<br>一<br>の<br>一<br>の<br>一<br>の<br>一<br>の<br>一<br>の<br>一<br>の<br>一<br>の<br>の<br>一<br>の<br>の<br>の<br>一<br>の<br>の<br>一<br>の<br>の<br>の<br>一<br>の<br>の<br>の<br>一<br>の<br>の<br>の<br>の<br>の<br>の<br>の<br>の<br>の<br>の<br>の<br>の<br>の |                                                                            |

### ◆ 通報事件類別 -13類事件通報類別

| 項次              | 通報類           | 說明                                                      |
|-----------------|---------------|---------------------------------------------------------|
| 1               | 藥物相關事件        | 與給藥過程相關之異常事件                                            |
| 2               | 跌倒事件          | 因意外跌落至地面或其他平面                                           |
| 3               | 手術事件          | 在手術前、手術中、手術後過程中之異常事件                                    |
| 4               | 輸血事件          | 自醫囑開立備血及輸血過程相關之異常事件                                     |
| 5               | 診斷治療與處置照護相關事件 | 醫療、治療及照護措施相關之異常事件                                       |
| 6               | 公共意外事件        | 醫院建築物、通道、其他工作物、火災、天災、有害物質<br>外洩、資訊系統當機等相關事件             |
| 7               | 治安事件          | 偷竊、騷擾、病人失蹤、侵犯、他殺等事件                                     |
| 8               | 傷害行為事件        | 言語衝突、身體攻擊、自殺/企圖自殺、自傷等事件                                 |
| 9               | 管路事件          | 任何管路滑脫、自拔、錯接、阻塞及未開啟事件                                   |
| 10              | 院內不預期 心跳停止事件  | 發生在醫療院所內非原疾病病程可預期之心跳停止事件<br>(Unexpected cardiac arrest) |
| 11              | 麻醉事件          | 與麻醉過程相關之異常事件                                            |
| 12              | 檢查/檢驗/ 病理切片事件 | 與檢查/檢驗/病理切片等過程相關之異常事件                                   |
| 13              | 其他事件          | 非上列之其他病人安全事件                                            |
| Cint Commission |               |                                                         |

#### ◆ 病人安全通報單-通報事件內容

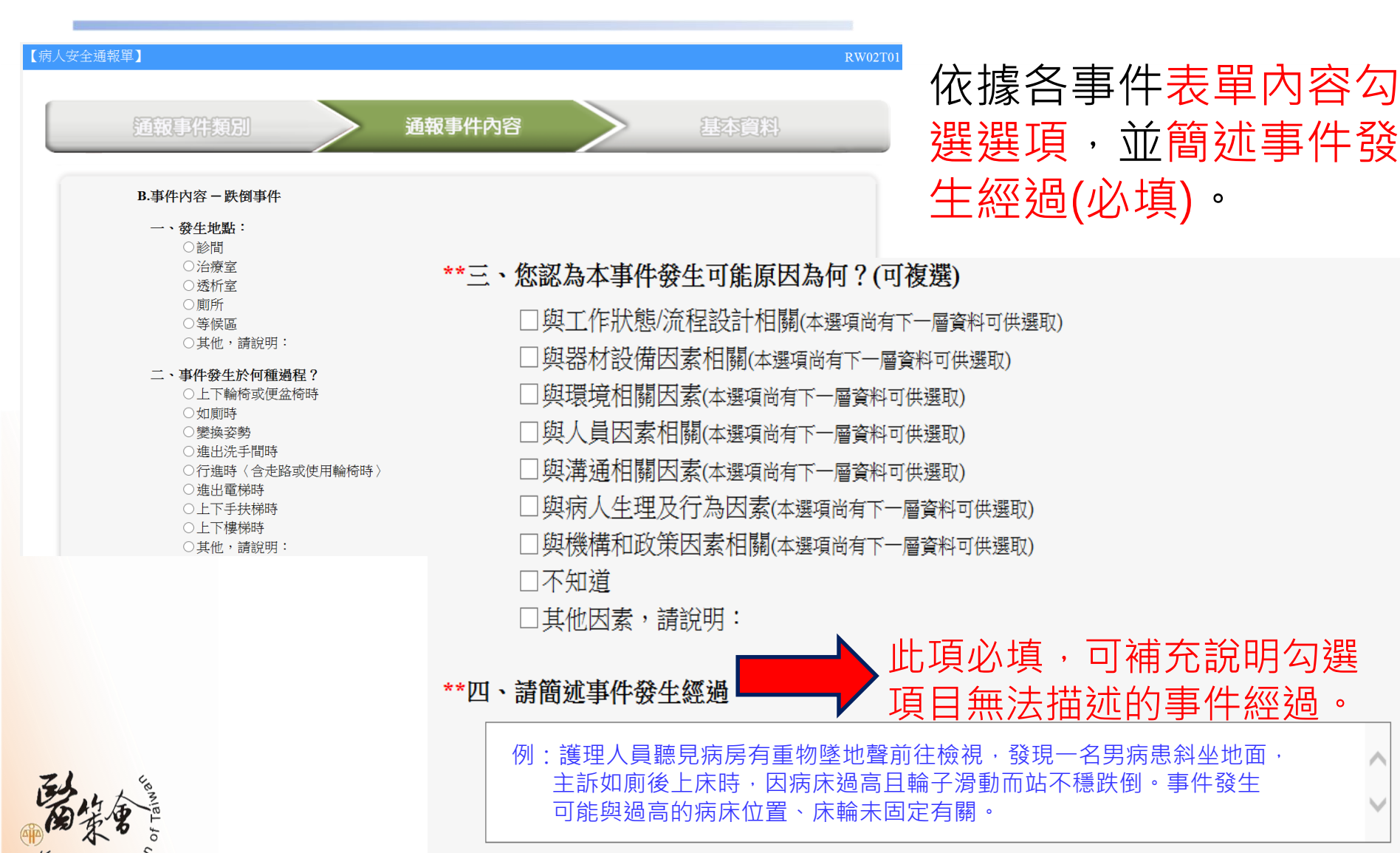

Comm

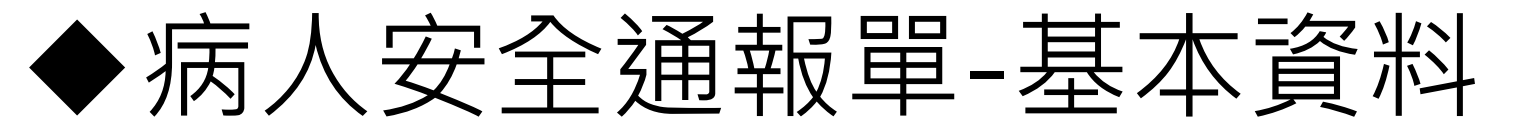

#### 包含事件發生後的影響層面、本事件再發生可 能機會為、事件是否可預防、通報者身分別

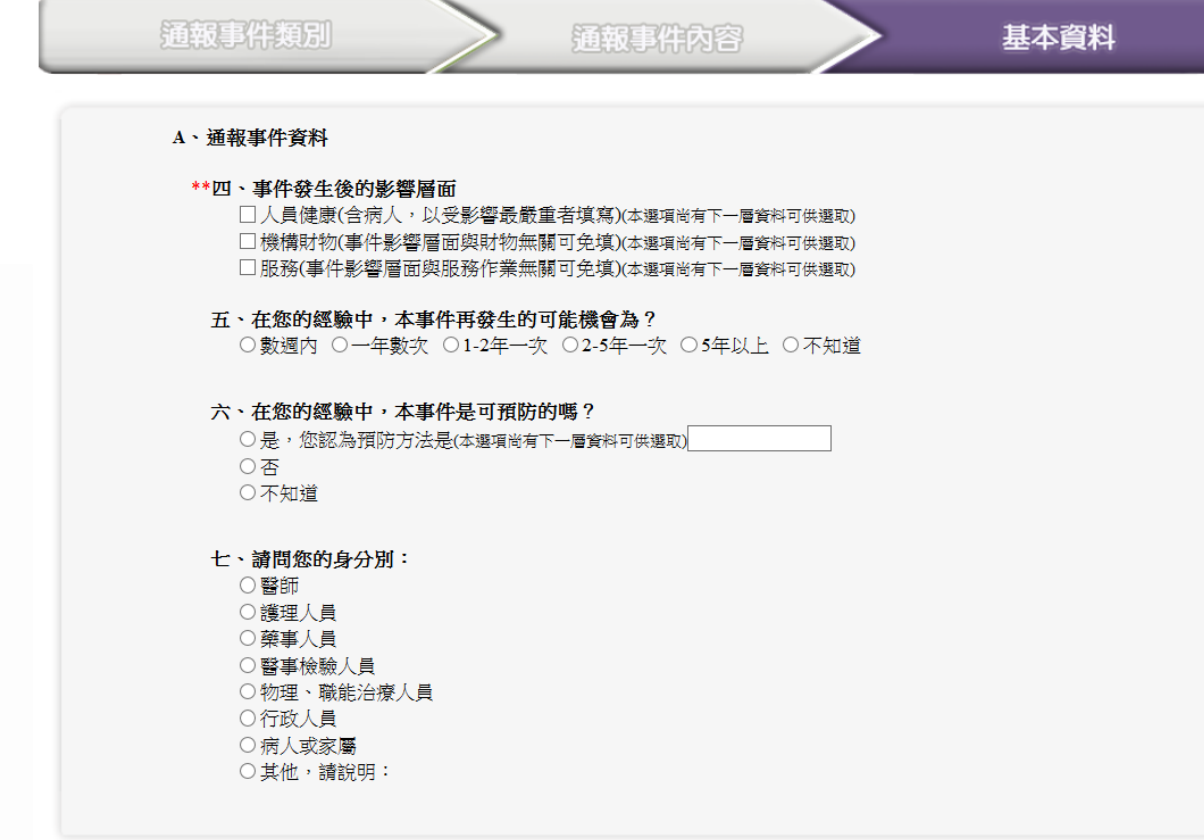

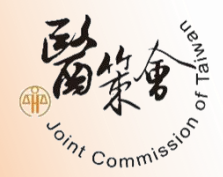

預覽

暫 存

回上頁

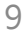

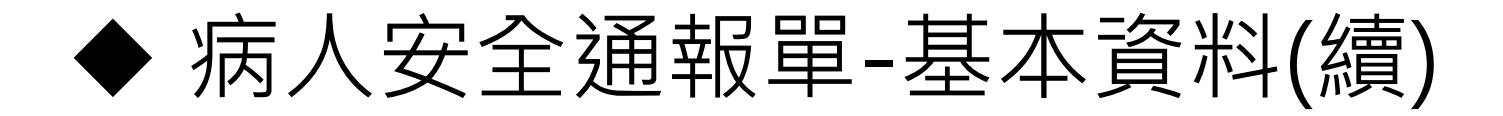

 事件發生後的影響層面若勾選人員健康/病人, 則需選擇事件發生後對病人健康的影響程度

| 【病人安全通 | 通報單】                                                                                                    |
|--------|----------------------------------------------------------------------------------------------------|
|        | 通報事件類別 通報事件內容 基本資料                                                                                                    |
|        | A、通報事件資料                                                                                                    |
|        | <ul> <li>**四、事件發生後的影響層面</li> <li>○人員健康(含病人,以受影響最嚴重者填寫)(本選項尚有下一層資料可供選取)</li> <li>○病人(本選項尚有下一層資料可供選取)</li> <li>性別[請選擇 ▼</li> <li>年齡層[請選擇 ▼</li> <li>就醫類別[請選擇 ▼</li> <li>事件發生後對病人健康的影響程度</li> <li>○有傷害(本選項尚有下一層資料可供選取)</li> <li>○無傷害一事件發生在病人身上,但是沒有造成任何的傷害</li> <li>○跡近錯失一由於不經意或即時的介入,使可能發生的事件並未真正發生於病人身上</li> <li>○無法判定傷害嚴重程度</li> </ul> |
|        | <ul> <li>□訪客/家屬</li> <li>□員工</li> <li>□儀器設備</li> <li>□不知道</li> <li>□其他,請說明:</li> </ul>                                                                                                    |
|        | □機構財物(事件影響層面與財物無關可免填)(本選項尚有下一層資料可供選取)<br>□服務(事件影響層面與服務作業無關可免填)(本選項尚有下一層資料可供選取)                                                                                                    |

#### ◆ 事件通報完成需點選"預覽",確認資料填寫正確 無誤後,即可點選"送出",完成通報

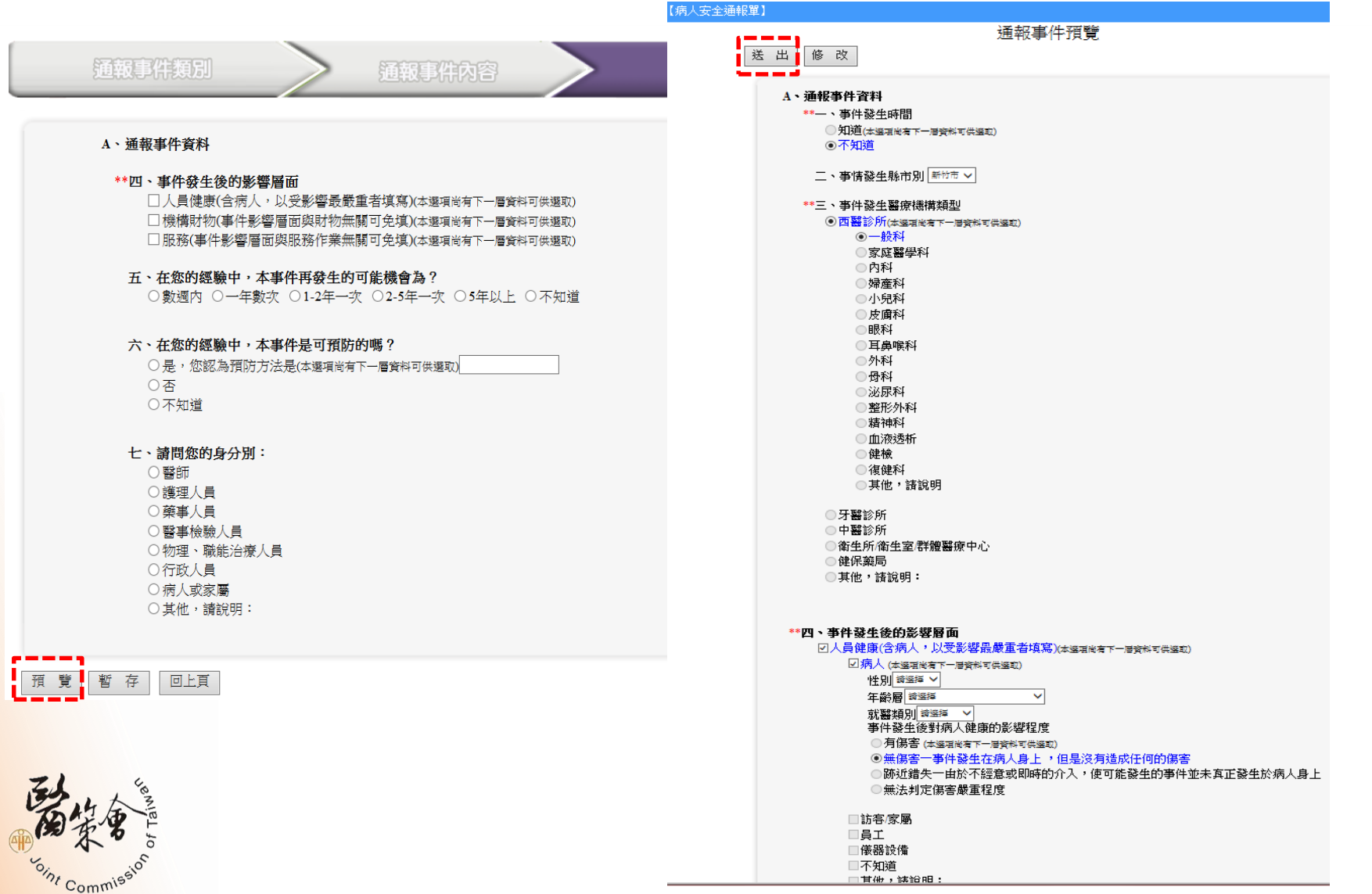

11

### ◆通報事件資料保存(存檔)

 事件通報完成,網頁會顯示通報成功,如機構須保存 事件通報紀錄,務必點選"轉出為pfd檔",將檔案另 存或是選擇列印,此視窗關閉後,將無法再存取檔案。

| 【病人安全通報單】                                                                                                    | RW02T0 |
|----------------------------------------------------------------------------------------------------|--------|
| 案件編號:B060700239通報成功!!!感謝 貴機構通報                                                                                                    |        |
| 繼續通報其他案件<br>回到通報案件查詢<br>轉出為pdf檔<br>僅列印填寫資料<br>列印所有資料及選項                                                                                     |        |
| ※若您需要保存書面資料,請點選「轉出為PDF檔」、「僅列印填寫資料」或「列印所有資料及選項」進行<br>案件列印。提醒您,為了案件資料安全考量,每筆通報案件僅能於通報完後(本頁)列印,若點選「繼續通報其<br>他案件」、「回到通報案件查詢」等選項或關閉本頁後將無法再列印本案件。 |        |
|                                                                                                    |        |

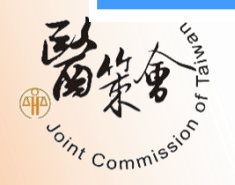

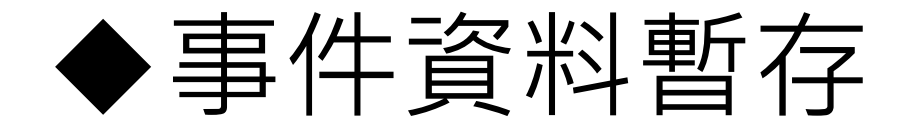

預 覽 暫

oint Commie

回上頁

• 通報者可將通報事件進行暫存。

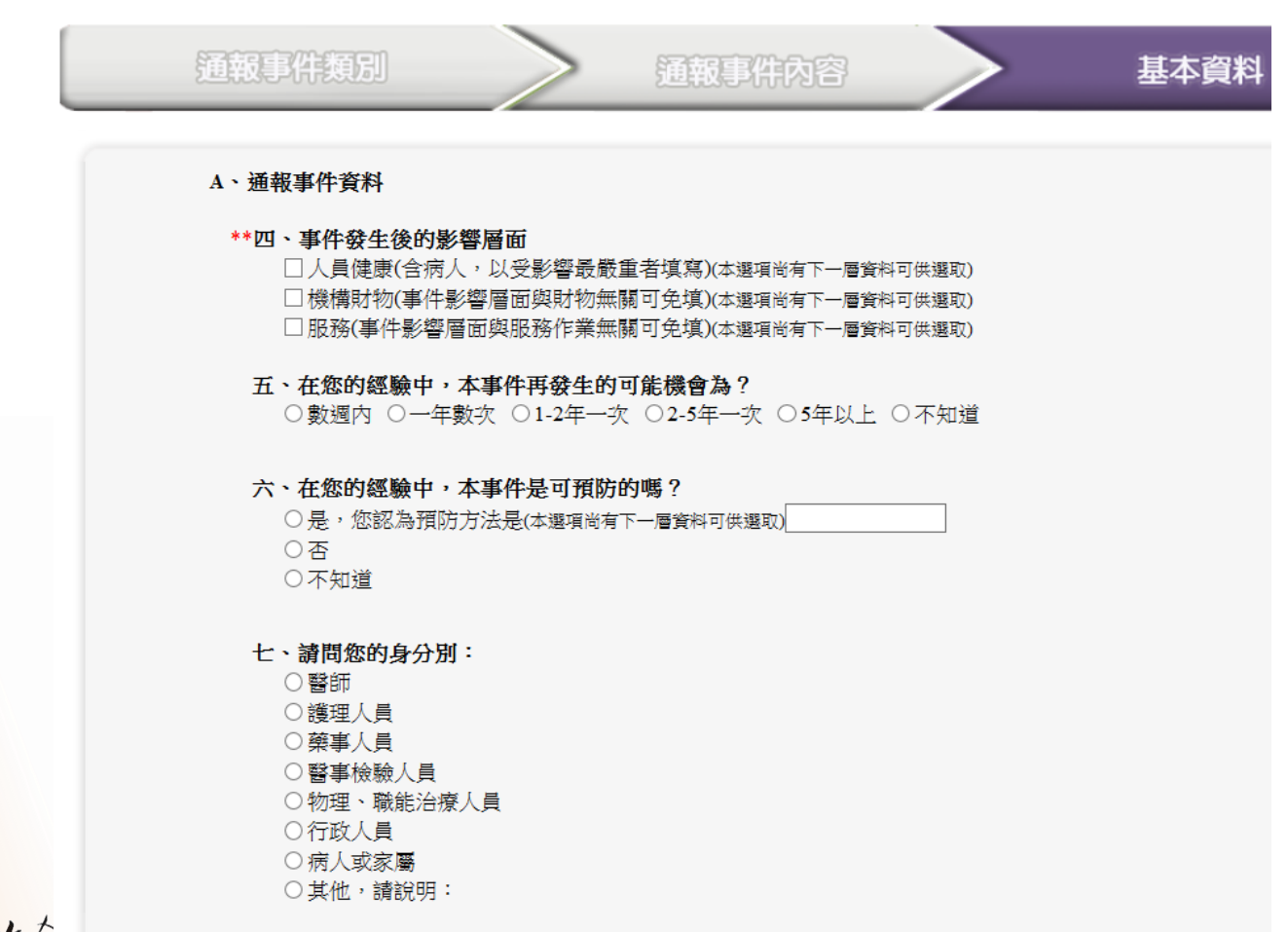

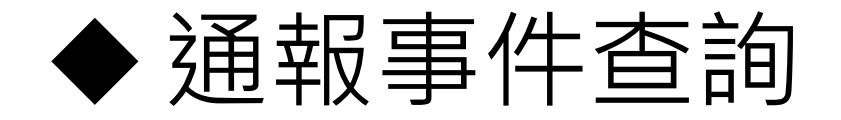

 已完成通報案件可至通報事件查詢,設定 查詢條件,即可顯示通報清單列表。

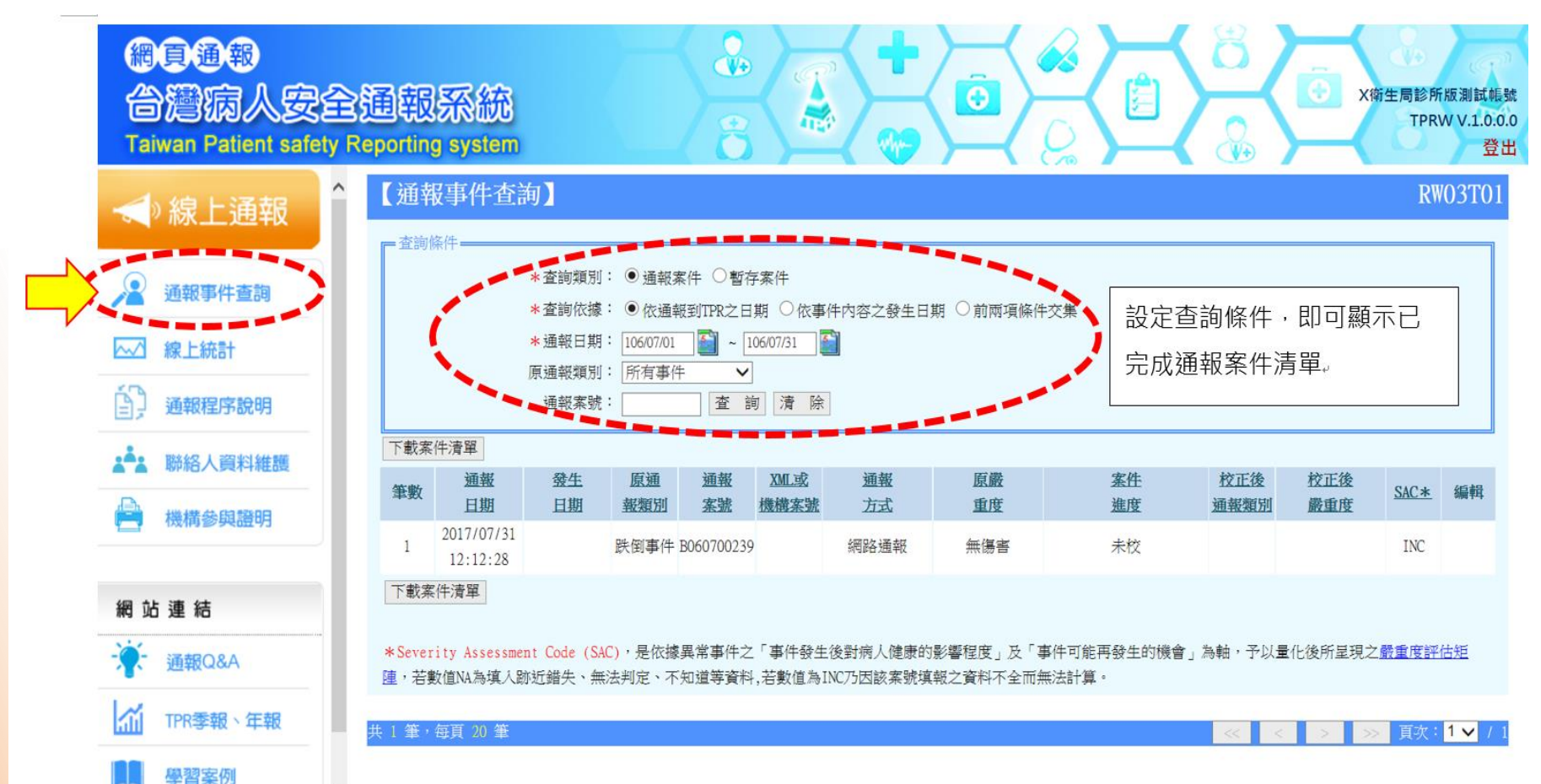

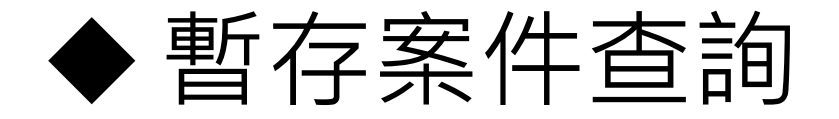

' Commis

 暫存案件查詢,發生日期若為不知道,記得清除查詢條件的日期設定,才能顯示此案件清單;另,點選編輯欄位下方的 可繼續完成通報。

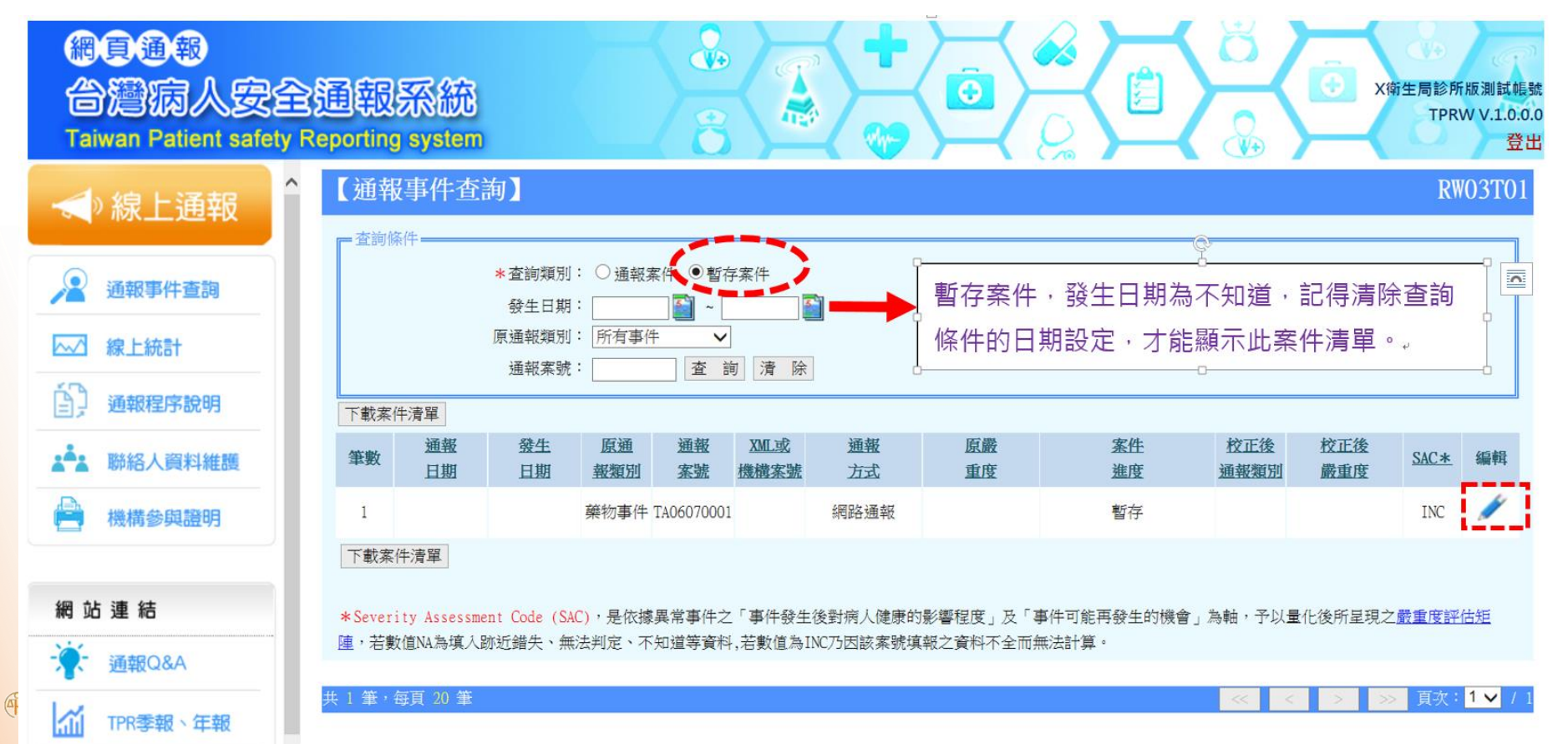

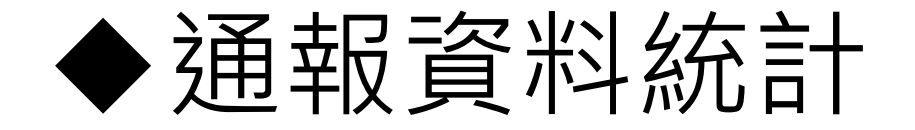

機構內所通報的數據資料,可透過"線上統計",設
 定查詢條件,可於線上進行數據分析、產出簡易圖表。

| 網頁通報<br>台灣病人安全<br>Taiwan Patient safety             | a<br>通報系統<br>Reporting system        |
|-----------------------------------------------------|--------------------------------------|
| <ul> <li>★ 線上通報</li> <li>▲ 通報事件查詢</li> </ul>        | 【月份匯入資料統計】                           |
| ○○ 線上統計<br>月份匯入資料統計<br>月份統計分析<br>事件類別統計分析<br>資料修正統計 | * 校對別: 至部 V<br>查 詢<br>[請先進行資料查詢!!] . |
| (圖)病人健康影響程度趨勢<br>(圖)各類事件發生類型分佈<br>通報程序說明            |                                      |
| <ul><li>▲▲ 聯絡人資料維護</li><li>→ 機構參與證明</li></ul>       |                                      |
| 網 站 連 結<br>· · · · · · · · · · · · · · · · · · ·    |                                      |
|                                                     |                                      |

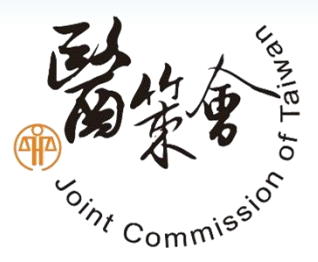

# **THANK YOU!**

如有任何疑問,歡迎聯繫! 網址:https://www.tpr.org.tw E-mail:<u>tpr@jct.org.tw</u> TPR工作小組:02-8964-3000 (#3035, 3036, 3034)

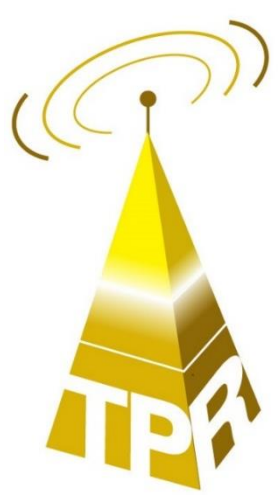